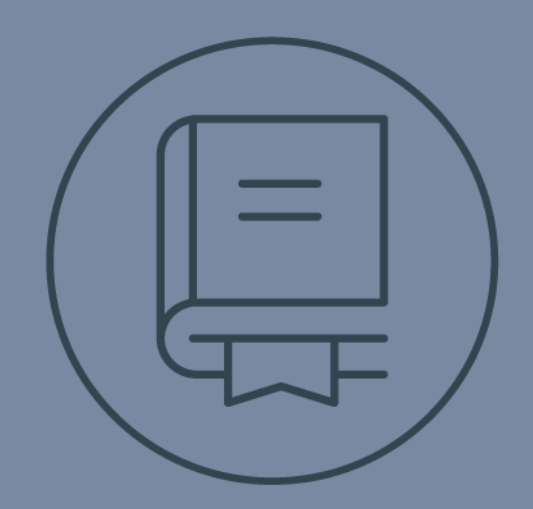

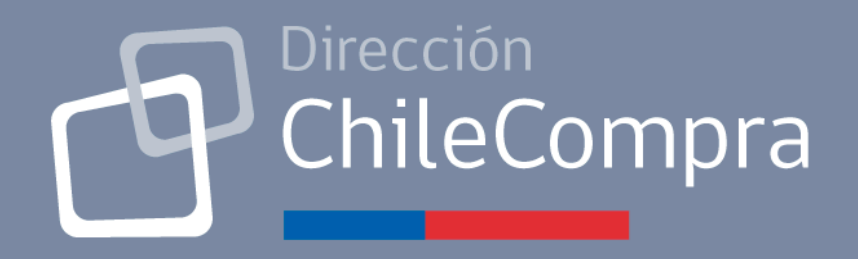

# **GUÍA DE USO** Compra Ágil Comprador

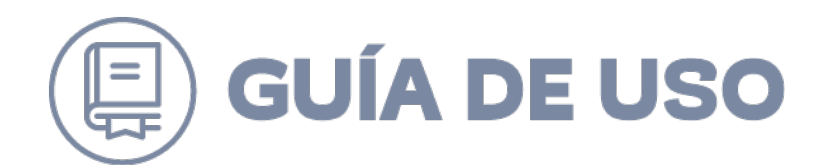

#### Tabla de Contenidos

#### Contenido

| INTRODUCCIÓN                                 | 3  |
|----------------------------------------------|----|
| ESCRITORIO COMPRADOR                         | 3  |
| MENÚ PRINCIPAL                               | 4  |
| CREAR SOLICITUD DE COTIZACIÓN                | 6  |
| CANCELACIÓN DE LA SOLICITUD DE COTIZACIÓN    | 12 |
| CIERRE DEL PROCESO Y SELECCIÓN DEL PROVEEDOR | 13 |

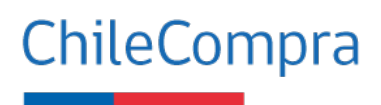

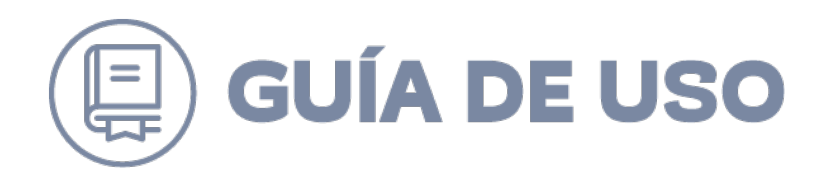

## Introducción

Esta guía está diseñada para conocer el funcionamiento y operatividad del módulo "Compra ágil". Funcionalidad diseñada para apoyar las compras menores a 30 UTM que realizan los organismos públicos, de una forma simple y transparente, cumpliendo con lo indicado en el artículo 10 bis del Reglamento de Compras, focalizada en las empresas de menor tamaño.

#### ¿Qué es una Compra Ágil?

Es una modalidad de compra mediante la cual las Entidades podrán adquirir bienes y/o servicios por un monto igual o inferior a 30 UTM, impuestos incluidos y costos asociados (ej.: despacho), de una manera dinámica y expedita, a través del Sistema de Información, mediante el procedimiento de trato directo, requiriendo un mínimo de tres cotizaciones previas y sin necesidad de resolución que la autorice.

## Escritorio Comprador

La plataforma de Compra Ágil se visualiza como un módulo en el escritorio del comprador en <u>www.mercadopublico.cl</u>.

Al hacer clic en "Compra Ágil" de la barra azul o el banner "Morado" del costado derecho de la pantalla, se accede a la funcionalidad. En la siguiente imagen se muestran estos accesos:

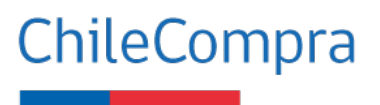

| Mis Pagos 🔻                                                            |                                                                                                    |                                                                                                    |             |             |            |             | Felipe Ignacio Med<br>Dep                                                       | ina Romero Cerra                                     | ur sesión 👔 |
|------------------------------------------------------------------------|----------------------------------------------------------------------------------------------------|----------------------------------------------------------------------------------------------------|-------------|-------------|------------|-------------|---------------------------------------------------------------------------------|------------------------------------------------------|-------------|
|                                                                        | Licitaciones 👻                                                                                                   | Administración 👻                                                                                    | Auditoría 👻 | Contratos 👻 | Catálogo 🔻 | COMPRA ÁGIL | Orden de Compra 🔻                                                               | Documento Tribu                                      | ıtario 🔻    |
| <ul> <li>Licit</li> <li>Licit</li> <li>Licit</li> <li>Licit</li> </ul> | as alertas 4<br>ación Pendiente por F<br>ación Pendiente por F<br>ación Pendiente por F<br>ación Pendiente por F | irmar: <u>Ver más</u><br>irmar: <u>Ver más</u><br>utorizar: <u>Ver más</u><br>irmar: <u>Ver más</u> |             |             |            | Ver todas   | COMPR<br>Recibe cotizacion<br>todas tus compra<br>forma ágil y simp<br>Comenzar | A ÁGIL<br>nes en línea para<br>as menores de<br>ple. |             |

## Menú principal

La plataforma de Compra Ágil está compuesta por 3 secciones: superior, central e inferior.

En la sección superior el usuario puede "Crear solicitud de cotización".

En la sección central se encuentra el **buscador** que podrá ser utilizado por ID de la cotización, nombre o palabra clave del nombre de la cotización, estado de la cotización: Guardada, Publicada, Cerrada y Adjudicada/Proveedor seleccionado, como también realizar una búsqueda por rangos de fecha. Para realizar la búsqueda con los campos seleccionados, debe seleccionar el botón azul "Buscar".

Finalmente, en la sección inferior, se visualizan los **resultados de la búsqueda** realizada en la sección central.

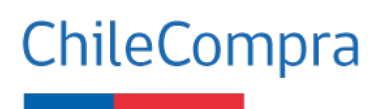

| Mis Pagos 🔹 Licitacion     | es 🔻 Administración 🔻 Auditoría 🔻 |                        |             |                   |                        |                       |
|----------------------------|-----------------------------------|------------------------|-------------|-------------------|------------------------|-----------------------|
|                            |                                   | Contratos 🔻 Catálogo 🔻 | COMPRA ÁGIL | Orden de Compra 🔹 | Documento Tributario 🔻 | Gestión 🔻             |
| Revisa el detalle de las c | otizaciones realizadas.           |                        |             |                   | + Crear sol            | licitud de cotizaciór |
| BUSCA POR ID               | NOMBRE                            | ESTADO                 |             | FECHA DESDE:      | FECHA HAST             | [A:                   |
| 500977-12-COT20            | uscar ID                          | Todos los es           | stados 🗸    | 21/03/2020        | 21/04/202              | 20 mini Buscar        |
| Existe 1 resultado para tu | búsqueda                          |                        |             |                   |                        |                       |

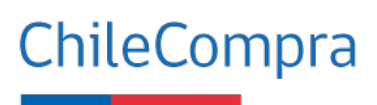

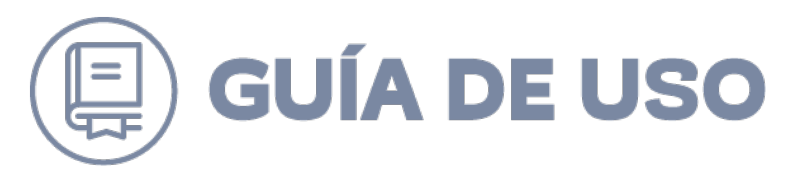

### Crear solicitud de cotización

Al hacer clic en "Crear solicitud de cotización" del menú principal, se accede al **formulario de 2 pasos** que permite realizar la solicitud de cotización de compra.

| Fect | ChileCompra<br>MercadoP<br>na: 20 / 04 / 2020 | <b>úblico.cl</b><br>  20:09:58 hrs. |                   |             |             |               |             | Felipe Ignacio | Medina Romero<br>Departamento C | Cerrar sesión 🙁 |
|------|-----------------------------------------------|-------------------------------------|-------------------|-------------|-------------|---------------|-------------|----------------|---------------------------------|-----------------|
|      | Mis Pagos 🔻                                   | Licitaciones 🔻                      | Administración 🔻  | Auditoría 🔻 | Contratos 🔻 | Catálogo 🔻    | COMPRA ÁGIL | Orden de Compr | ra 🔻 Document                   | o Tributario 🔻  |
|      | Escritorio / Con                              | npra Ágil                           |                   |             |             |               |             |                |                                 |                 |
|      | Cotiza y                                      | compra de                           | e forma ágil y    | y simple    |             |               |             |                |                                 |                 |
|      | Revisa el deta                                | alle de las cotizac                 | iones realizadas. |             |             |               |             | + c            | rear solicitud de c             | otización       |
|      |                                               |                                     |                   |             |             |               |             |                |                                 |                 |
|      | BUSCA POR                                     | ID                                  | NOMBRE            |             | ESTADO      |               | FECHA DESD  | e:             | FECHA HASTA:                    |                 |
|      | 500977-12                                     | 2-00120                             |                   |             | Todos Io    | s estados 🗸 🗸 | 20/03/202   | .0             | 20/04/2020                      |                 |
|      |                                               | Buscar ID                           |                   |             |             |               |             |                | Busc                            | ar              |
|      |                                               |                                     |                   |             |             |               |             |                |                                 |                 |
|      | No se encontr                                 | aron resultados pa                  | ıra tu búsqueda   |             |             |               |             |                |                                 |                 |
|      |                                               |                                     |                   |             |             |               |             |                |                                 |                 |
|      |                                               |                                     |                   |             |             |               |             |                |                                 |                 |
|      | Volver                                        |                                     |                   |             |             |               |             |                |                                 |                 |

#### Paso 1: Datos generales de la cotización

En el **Paso 1** del formulario, se cargan los datos generales de la cotización, tales como: "nombre de la cotización", "descripción" y "fecha de cierre: La fecha de cierre debe ser mayor a 24 horas a partir de la fecha actual. Te recomendamos seleccionar un día hábil.".

Estos datos son necesarios para la correcta generación de la cotización.

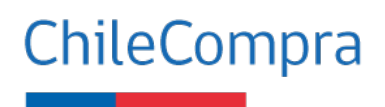

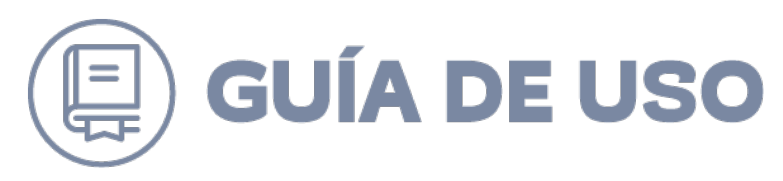

| Escritorio / Compra Ágil / Crear Fo                                | ormulario                                      |                                      |          |  |
|--------------------------------------------------------------------|------------------------------------------------|--------------------------------------|----------|--|
| PASO 1 DE 2<br>Crear solicitud de<br>Solicita cotizaciones a todos | COTIZACIÓN<br>los proveedores de Mercado Públi | ico.                                 |          |  |
| Nombre de la cotización *                                          | Este será el nombre que verán los provee       | dores al momento de cotizar.         |          |  |
| Descripción de la<br>cotización *                                  | Ingresa una descripción breve que expliqu      | ue de qué se trata este llamado a co | Z lizar. |  |
| Fecha de cierre *<br>Te recomendamos seleccionar<br>un día hábil.  | 27/04/2020                                     | 20:11                                | 0        |  |

A continuación, se debe ingresar los siguientes datos obligatorios: "dirección de despacho" y "plazo de entrega", así como también los datos de contacto como: "nombre", "teléfono" y "correo electrónico".

|                                                               | Seleccione V                                                                            |
|---------------------------------------------------------------|-----------------------------------------------------------------------------------------|
| Plazo de entrega<br>Días hábiles referenciales<br>(opcional). | días<br>Selecciona el plazo de ejecución o entrega una vez aceptada la orden de compra. |
| ontacto para esta c                                           | otización                                                                               |
| Nombre del contacto *                                         |                                                                                         |
| Teléfono de contacto *                                        | +56<br>Ejemplo: +56 2 4256 3212                                                         |
| Mail del contacto *                                           |                                                                                         |
|                                                               | Ejemplo: juan@empresa.cl                                                                |

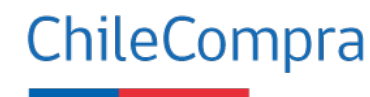

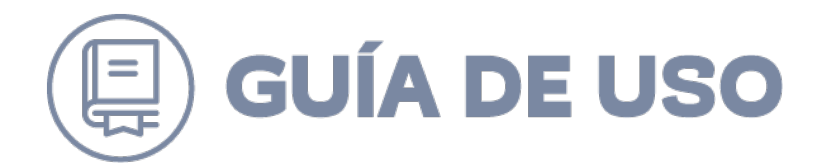

Terminado el ingreso de la información, se activarán los siguientes botones: "Guardar Borrador", para seguir completando el formulario en una próxima etapa; "Volver", para regresar al menú principal; "Siguiente", con el cual se guarda la información, se genera el ID de la cotización, y se avanza al Paso 2.

| Dirección de entrega *                                       | Seleccione V Seleccionar V                                                               |
|--------------------------------------------------------------|------------------------------------------------------------------------------------------|
| Plazo de entrega<br>Días hábiles referenciales<br>(opciona). | I días<br>Selecciona el plato de elecución o entrena una vez acentada la orden de compra |
| ontacto para esta o                                          | otización                                                                                |
| Nombre del contacto *                                        |                                                                                          |
| Teléfono de contacto *                                       | +56<br>Ejemplo: +56 2 4256 3212                                                          |
| Mail del contacto *                                          |                                                                                          |
|                                                              | Ejemplo: juan@empresa.cl                                                                 |
| Volver                                                       | Guardar Borrador Siguiente                                                               |

#### Paso 2: Datos específicos de los productos o servicios a cotizar

En esta etapa, se solicita cargar la información específica de los productos o servicios que se requiere cotizar para una futura compra.

Para ello, debe ir a la opción "Ingresar productos" lo que abrirá una ventana emergente con los filtros de búsquedas:

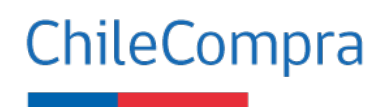

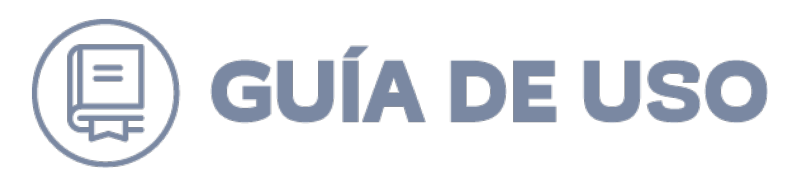

E

| \gre   | egar productos o s             | servici    | OS              |      |     |     |  |
|--------|--------------------------------|------------|-----------------|------|-----|-----|--|
| elecci | ona los productos o servicios  | a cotizar. |                 |      |     |     |  |
|        | Buscar por productos o servi   | ios        | Navegar por Rub | iros |     |     |  |
|        |                                |            |                 |      |     |     |  |
| Tex    | xto o ID de productos a buscar |            |                 |      | Bus | car |  |

Podrá agregar productos o servicios de la misma categoría, varias veces a la solicitud de cotización.

| Equipamiento y suministros médicos / | Vestuario clínico / Vestuario para el personal médico y artículos relacionados |  |
|--------------------------------------|--------------------------------------------------------------------------------|--|
| + Agregar al Listado                 | Mascarillas de aislamiento o quirófano para el personal sanitario              |  |
| Equipamiento y suministros médicos / | Vestuario clínico / Prendas textiles quirúrgicas                               |  |
| + Agregar nuevamente 213 707         | Trajes, cascos o mascarillas de aislamiento quirúrgico o accesorios            |  |

- (1) + Agregar al Listado: Permite agregar a la cotización el producto o servicio
- (2) + Agregar Nuevamente: Permite agregar a la cotización más de una vez el mismo producto o servicio.

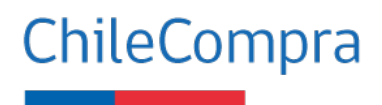

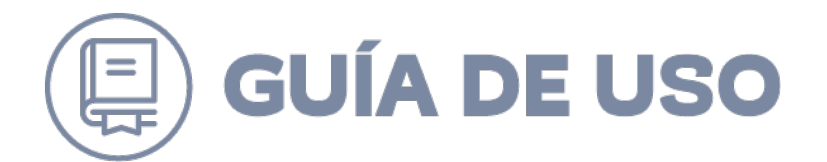

También se debe indicar los siguientes datos para cada uno de los productos a cotizar: "detalle", "unidad" y "cantidad".

| itar solicitud de<br>vez terminado y publicad                                                                                           | e COTIZACIÓN<br>o el proceso se le informará a todos los pro                                                                   | oveedores que ofe    | ertan tus pro                        | ductos | o servicios.                       |   |
|----------------------------------------------------------------------------------------------------|----------------------------------------------------------------------------------------------------|----------------------|--------------------------------------|--------|------------------------------------|---|
| D de cotización                                                                                                    | 518376-13-COT20                                                                                                    |                      |                                      |        |                                    |   |
| lombre de la cotización                                                                                                    | PRUEBA                                                                                                    |                      |                                      |        |                                    |   |
|                                                                                                    |                                                                                                    |                      |                                      |        |                                    |   |
| Productos a cotizar *                                                                                                    | Ingresar productos                                                                                                    |                      |                                      |        |                                    |   |
| Productos a cotizar *<br>Trajes, cascos o mascarilla<br>DETALLE                                                                         | Ingresar productos<br>s de aislamiento quirúrgico o accesorios ID:421317                                                       | 707                  | UNIDAD                               |        | GANTIDAD                           |   |
| Productos a cotizar *<br>Trajes, cascos o mascarilla<br>DETALLE<br>Mascarilla N95                                                       | Ingresar productos<br>s de aislamiento quirúrgico o accesorios ID:421317                                                       | 707                  | UNIDAD                               | ~      | CANTIDAD                           | × |
| Productos a cotizar *<br>Trajes, cascos o mascarilla<br>DETALLE<br>Mascarilla N95                                                       | Ingresar productos<br>s de aislamiento quirúrgico o accesorios ID:421317                                                       | 707                  | UNID AD<br>Unidad                    | ~      | CANTIDAD<br>500                    | × |
| Productos a cotizar *<br>Trajes, cascos o mascarilla<br>DETALLE<br>Mascarilla N95<br>Trajes, cascos o mascarilla                        | Ingresar productos<br>s de aislamiento quirúrgico o accesorios ID:421317<br>s de aislamiento quirúrgico o accesorios ID:421317 | 707                  | UNID AD<br>Unidad                    | ~      | GANTIDAD<br>500                    | × |
| Productos a cotizar * Trajes, cascos o mascarilla. DETALLE Mascarilla N95 Trajes, cascos o mascarilla. DETALLE                          | Ingresar productos<br>s de aislamiento quirúrgico o accesorios ID:421317<br>s de aislamiento quirúrgico o accesorios ID:421317 | 707<br>17/300<br>707 | UNIDAD<br>Unidad                     | ~      | GANTIDAD<br>500<br>GANTIDAD        | × |
| Productos a cotizar * Trajes, cascos o mascarilla. DETALLE Mascarilla N95 Trajes, cascos o mascarilla. DETALLE Mascarilla de 3 pliegues | Ingresar productos s de aislamiento quirúrgico o accesorios ID:421317 s de aislamiento quirúrgico o accesorios ID:421317       | 707<br>17/300<br>707 | UNIDAD<br>Unidad<br>UNIDAD<br>Unidad | ~      | GANTIDAD<br>500<br>GANTIDAD<br>500 | × |

En la siguiente imagen, se visualiza los datos adicionales que se pueden solicitar, tales como región y tamaño de la empresa de los proveedores a los cuales les llegará la notificación (se recomienda invitar a las empresas de menor tamaño).

Además, se debe indicar el "monto total estimado disponible" y "adjuntar archivos" con la solicitud del requerimiento.

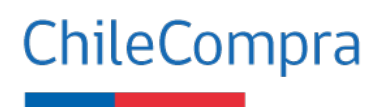

| Notificar a proveedores<br>Los proveedores seleccionados<br>recibirán una notificación por<br>correo electrónico | Notificar únicamente a los proveedores de: <u>Región Metropolitana de Santia</u> Notificar únicamente a los proveedores micro, pequeña y mediana empresa. |
|----------------------------------------------------------------------------------------------------|----------------------------------------------------------------------------------------------------|
|                                                                                                    | Seleccionar proveedores específicos                                                                                                    |
| Monto total estimado<br>disponible *                                                                             | \$ 1.000.000                                                                                                    |
|                                                                                                    | El monto no podrá superar las 30 UTM.                                                                                                    |
| Adjuntar y subir archivo<br>Recuerde seleccionar y subir su                                                      | TIPO ARCHIVO COTIZACIÓN                                                                                                    |
| archivo antes de enviár la cotización.                                                                           | Seleccionar archivo<br>Tamaño máximo permitido: 20Mb.                                                                                                    |

Al apretar el botón "Enviar cotización", se envía una notificación a todos los proveedores de la región y tamaño indicados por el usuario, que entregan los productos o servicios indicados en la cotización, generando la siguiente notificación.

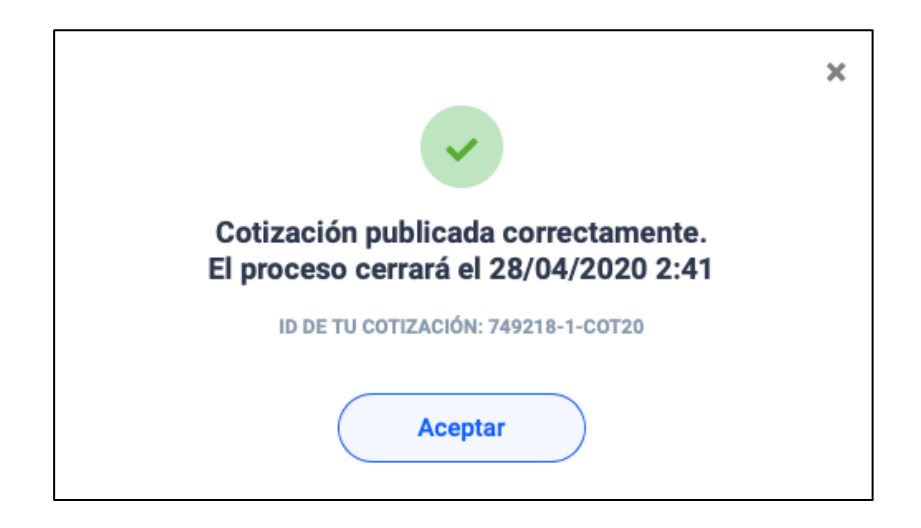

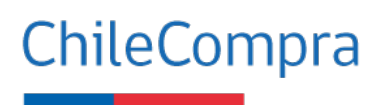

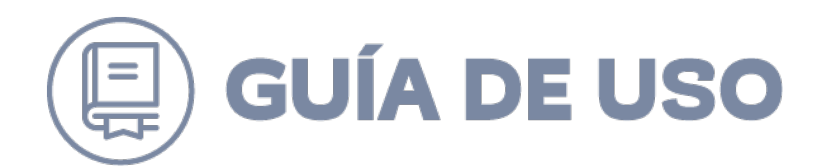

## Cancelación de la Solicitud de Cotización

Una vez publicada la solicitud de cotización; esta permite ser cancelada. Al ingresar en la cotización le mostrará el "Detalle de cotización" "Listado de Productos" y "Listado de proveedores que cotizaron". Finalmente, la opción de "Volver" y "Cancelar solicitud de Cotización".

| Listado de                     | productos                                                                                                   |                      |
|--------------------------------|----------------------------------------------------------------------------------------------------|----------------------|
| ID                             | PRODUCTO / SERVICIO                                                                                         | CANTIDAD             |
| 42131606                       | Mascarillas de aislamiento o quirófano para el personal sanitario<br>Mascarilla de 3 pliegues               | <b>500</b><br>Unidad |
| 42131606                       | Mascarillas de aislamiento o quirófano para el personal sanitario<br>Mascarilla N95                         | 500<br>Unidad        |
| Listado de                     | proveedores que cotizaron                                                                                   |                      |
| <b>Has reci</b><br>Una vez fir | <b>bido O cotizaciones.</b><br>alizado el periodo de publicación, podrás revisar el detalle de cada cotizac | sión.                |
| Volver                         | Cancelar solicitud de cotización                                                                            |                      |

Al seleccionar "Cancelar solicitud de cotización", le mostrará el siguiente mensaje:

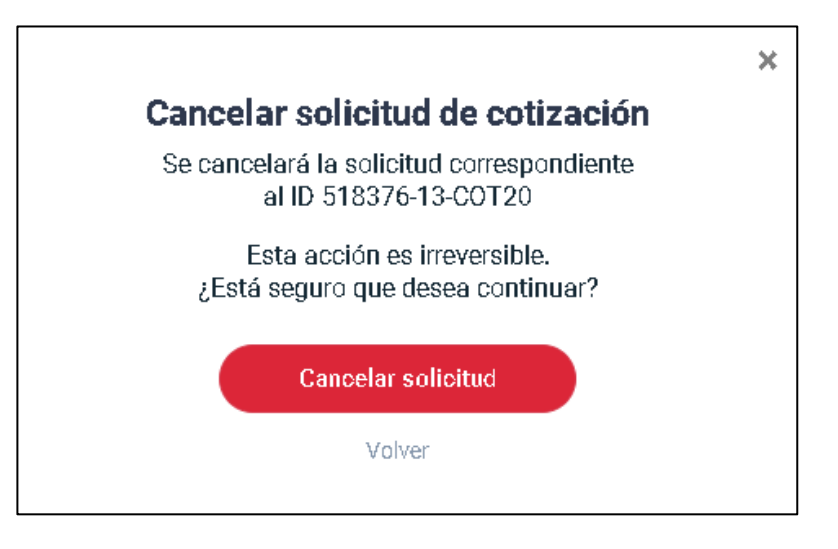

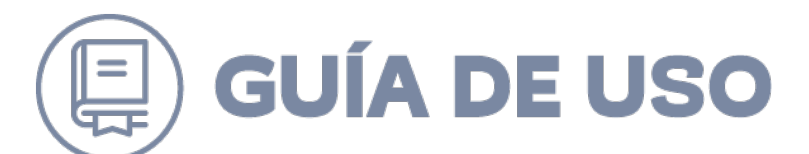

Una vez cancelada la "Solicitud de cotización" quedará en el sistema en estado "Cancelada":

| ID              | NOMBRE                | UNIDAD DE COMPRA | FECHA PUBLICACIÓN          | FECHA CIERRE               | ESTADO    |                          |
|-----------------|-----------------------|------------------|----------------------------|----------------------------|-----------|--------------------------|
| 518376-13-COT20 | PRUEBA                | UNIDADQA         | <b>03-06-2020</b><br>17:50 | <b>10-06-2020</b><br>17:49 | CANCELADA | Ver detalle<br>Historial |
| 518376-12-COT20 | INSUMOS DE PROTECCIÓN | UNIDADQA         | <b>03-06-2020</b><br>16:41 | <b>04-06-2020</b><br>18:30 | PUBLICADA | Ver detalle<br>Historial |

La cancelación de solicitud puede realizarse con o sin cotizaciones recibidas y ésta debe estar en estado "Publicada" o "Cerrada".

#### Cierre del proceso y selección del proveedor

En la fecha del cierre de la cotización, se genera el siguiente resumen de ella que el usuario comprador debe revisar en el módulo Compra ágil.

| Fech | a: 21/04/2020                                  | úblico.cl<br>  11:06:58 hrs.                                  |                                                       |                            |                   |            |             | Felipe Ignacio Me                           | dina Romero   Cerrar sesión 😒<br>epartamento Compradores 🔻 |
|------|------------------------------------------------|---------------------------------------------------------------|-------------------------------------------------------|----------------------------|-------------------|------------|-------------|---------------------------------------------|------------------------------------------------------------|
|      | Mis Pagos 🔻                                    | Licitaciones 👻                                                | Administración 👻                                      | Auditoría 🔻                | Contratos 🔻       | Catálogo 👻 | COMPRA ÁGIL | Orden de Compra 👻                           | Documento Tributario 👻                                     |
|      | Escritorio / Cor<br>Detalle (<br>Selecciona al | mpra Ágil / Cotización<br>de la cotiza<br>I proveedor y emite | 749218-3-cot20<br>Ción 749218<br>8 la orden de compra | 3-3-COT2<br>a directamente | 0                 |            | )           |                                             |                                                            |
|      | ID de cotiza                                   | ación                                                         | 749218-3-COT20                                        | )                          |                   |            |             | Datos para esta co                          | tización:                                                  |
|      | Nombre de                                      | la cotización                                                 | Computador                                            |                            |                   |            |             | Nombre del Contacto                         | Felipe Medina                                              |
|      | Descripció                                     | n de la cotización                                            | prueba                                                |                            |                   |            |             | Telefono del Contacto<br>Email del Contacto | +56 2 1234 5<br>prueba@pueba.cl                            |
|      | Dirección d                                    | le entrega                                                    | monitas, Santiag                                      | jo Centro. Regiór          | n Metropolitana d | e Santiago |             |                                             |                                                            |
|      | Fecha de p<br>cotizar                          | ublicación para                                               | 21-04-2020 10:1                                       | 3:16                       |                   |            |             |                                             |                                                            |
|      | Fecha de ci                                    | ierre para cotizar                                            | 21-04-2020 11:0                                       | 4:00                       |                   |            |             |                                             |                                                            |
|      | Plazo Entre                                    | ega                                                           | 2 Días                                                |                            |                   |            |             |                                             |                                                            |
|      | Monto tota                                     | l disponible                                                  | \$ 1 400 000                                          |                            |                   |            |             |                                             |                                                            |

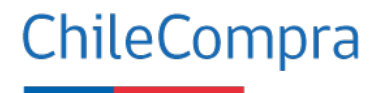

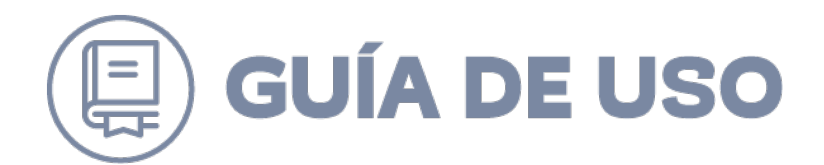

En este resumen, el usuario podrá revisar: "Ver adjuntos": Antecedentes que el proveedor haya adjuntado a la cotización. "Ver detalle": Detalle de los productos o servicios y el precio cotizado.

| Listad                                                              | o de productos                                                    |                                                                                                    |                                    |                                          |             |  |  |
|---------------------------------------------------------------------|-------------------------------------------------------------------|----------------------------------------------------------------------------------------------------|------------------------------------|------------------------------------------|-------------|--|--|
| 1D                                                                  | PRODUCTO / SERVICIO                                               |                                                                                                    | CANTIDAD                           |                                          |             |  |  |
| 421316                                                              | 06 Mascarillas de aislamiento o<br>Mascarilla de 3 pliegues       | quirófano para el personal sanitario                                                                            | 500<br>Unidad                      |                                          |             |  |  |
| 421316                                                              | 06 Mascarillas de aislamiento o<br>Mascarilla N95                 | quirófano para el personal sanitario                                                                            | <b>500</b><br>Unidad               |                                          |             |  |  |
| Listado<br>Revisa la                                                | o de proveedores que coti<br>as cotizaciones recibidas, seleccior | ZAFON<br>la al proveedor ganador y emite la orden de compra directamente.                                       |                                    |                                          | Descargar 🗸 |  |  |
|                                                                     | MICRO<br>FELIPE IGNACIO MEDINA ROMERO<br>16.390.767-4             | prueba<br>VIGENCIA 04-07-2020                                                                                   | <b>\$ 178.500</b><br>Monto total   | Ver adjuntos<br>Declaración de habilidad | Ver detalle |  |  |
|                                                                     | MICRO<br>FELIPE IGNACIO MEDINA ROMERO<br>16.390.767-4             | Prueba<br>VIGENCIA 04-07-2020                                                                                   | <b>\$ 833.000</b><br>Monto total   | Ver adjuntos<br>Declaración de habilidad | Ver detalle |  |  |
|                                                                     | MICRO<br>FELIPE IGNACIO MEDINA ROMERO<br>16.390.767-4             | mascarillas de acuerdo a lo solciitacdo en cotización plazo de entrega 8<br>días hábiles<br>VIGENCIA 03-07-2020 | <b>\$ 1.356.600</b><br>Monto total | Ver adjuntos<br>Declaración de habilidad | Ver detalle |  |  |
| Volver Cancelar solicitud de cotización Ir a emitir orden de compra |                                                                   |                                                                                                    |                                    |                                          |             |  |  |

En el nombre del proveedor podrá visualizar la "Información del Proveedor":

| MercadoPublico ci   |                              |  |  |  |  |
|---------------------|------------------------------|--|--|--|--|
|                     |                              |  |  |  |  |
| Informacion del Pr  | roveedor                     |  |  |  |  |
| Razón Social        | FELIPE IGNACIO MEDINA ROMERO |  |  |  |  |
| Sucursal            | Felipe Medina                |  |  |  |  |
| Rut                 |                              |  |  |  |  |
| Dirección           |                              |  |  |  |  |
| Contacto            |                              |  |  |  |  |
| Fono                | XXX                          |  |  |  |  |
| Fax                 |                              |  |  |  |  |
| Mail                |                              |  |  |  |  |
| Socios y Sociedades |                              |  |  |  |  |
| <u>Cerrar</u>       |                              |  |  |  |  |

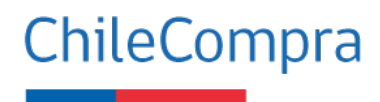

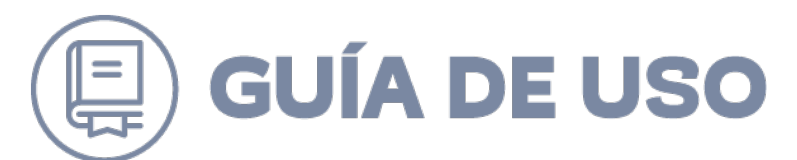

#### Declaración de inhabilidad: Se podrá visualizar con el siguiente contenido:

| د<br>د                                                                                                    |
|----------------------------------------------------------------------------------------------------|
| Declaración jurada de habilidad                                                                                                    |
| Con fecha 03-06-2020 17:20:42, Felipe Medina, ha declarado bajo juramento que no se encuentra afecto(a), o, si es el<br>caso, su representada FELIPE IGNACIO MEDINA ROMERO, RUT 16:390.767-4 no se encuentra afecta, a ninguna de las<br>inhabilidades legales que se mencionan en esta declaración, por lo que se encontraría <b>habilitado(a) para venderle al<br/>Estado.</b>                                                       |
| Declaración jurada de habilidad                                                                                                    |
| No hemos sido condenados por prácticas antisindicales o infracción a los derechos fundamentales del trabajador, o por delitos<br>concursales establecidos en el Código Penal, dentro de los 2 años anteriores al momento de la presentación de la oferta, de la<br>formulación de la propuesta o de la suscripción del contrato, de licitaciones públicas, privadas o tratos directos. (Artículo 4*, inciso<br>primero, ley N*19.886). |
| No somos funcionarios directivos del órgano público o empresa del Estado compradora, ni tenemos vínculos de parentesco<br>(descritos en artículo 54, letra b), ley N° 18.575), con esos directivos.                                                                                                    |
| No somos una sociedad de personas de las que esos directivos o esos parientes formen parte.                                                                                                    |
| No somos una sociedad comandita por acciones o anónima cerrada en que esos directivos o esos parientes sean accionistas.                                                                                                    |
| No somos una sociedad anónima abierta en la que esos directivos o esos parientes sean dueños de acciones que representen el 10% o más del capital.                                                                                                    |
| No somos los gerentes, administradores, representantes o directores de cualquiera de las sociedades antedichas. (Artículo 4*,<br>inciso sexto, ley N* 19.886)                                                                                                    |
| No estamos condenados por el Tribunal de Defensa de la Libre Competencia, a la prohibición de contratar con el Estado, por<br>realizar prácticas que atenten contra la libre competencia, ya sea de forma individual o colectivamente, por ejemplo, acuerdos<br>entre competidores para la fijación de precios de venta o compra, limitar la producción, asignarse cuotas de mercado, afectar el                                       |

Seleccionada la cotización "dar click en el recuadro", se debe dirigir a "Ir a emitir orden de compra", y de esa forma se direcciona al módulo orden de compra, el cual cuenta con información ya precargada.

|   | MICRO<br>FELIPE IGNACIO MEDINA ROMERO<br>16.390.767-4 | prueba<br>VIGENCIA 04-07-2020                                                                                   | <b>\$ 178.500</b><br>Monto total   | Ver adjuntos<br>Declaración de habilidad        | Ver detalle |
|---|-------------------------------------------------------|----------------------------------------------------------------------------------------------------|------------------------------------|-------------------------------------------------|-------------|
| • | MICRO<br>FELIPE IGNACIO MEDINA ROMERO<br>16.390.767-4 | Prueba<br>VIGENCIA 04-07-2020                                                                                   | <b>\$ 833.000</b><br>Monto total   | <b>Ver adjuntos</b><br>Declaración de habilidad | Ver detalle |
|   | MICRO<br>FELIPE IGNACIO MEDINA ROMERO<br>16.390.767-4 | mascarillas de acuerdo a lo solciitacdo en cotización plazo de entrega 8<br>días hábiles<br>VIGENCIA 03-07-2020 | <b>\$ 1.356.600</b><br>Monto total | <b>Ver adjuntos</b><br>Declaración de habilidad | Ver detalle |

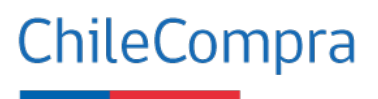

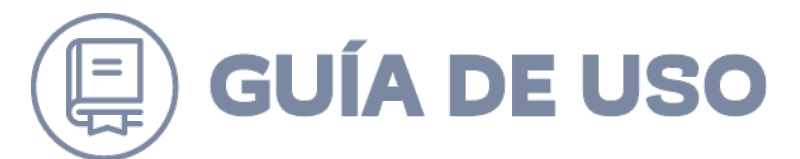

Se le solicitará señalar el criterio de ocupado para la selección del proveedor:

|                                                                                                    | 2 |
|----------------------------------------------------------------------------------------------------|---|
| Se emitirá la orden de compra para el proveedor<br>FELIPE IGNACIO MEDINA ROMERO                                                                                                  |   |
| MONTO \$833.000                                                                                                    |   |
| Antes de finalizar, cuéntanos el criterio que ocupaste para seleccionar a este proveedor.<br>Esta información será visible en la ficha de cotización para todos los proveedores. |   |
| O Precio, el proveedor ofreció el precio más bajo.                                                                                                    |   |
| <ul> <li>Plazos de entrega, el proveedor ofreció el plazo de entrega más conveniente.</li> </ul>                                                                                 |   |
| O Otro                                                                                                    |   |
|                                                                                                    |   |
| Emitir orden de compra                                                                                                    |   |
|                                                                                                    |   |

Al hacer clic en "Emitir orden de compra", en un solo paso, se creará la Orden de Compra respectiva y continuará el proceso de emisión y envío de la orden de compra. Serán precargados automáticamente en la orden de compra, todos los datos de las cotizaciones recibidas.

| <ul> <li>Especificación blener y servicios</li> <li>Otras Especificaciones</li> <li>Archivos anecos</li> <li>Dators de Compardor</li> <li>Dators de Contacto para esta Compra</li> <li>Dators de Contacto para esta Compra</li> <li>Dators de Contacto para esta Compra</li> <li>Dators de Licitación</li> <li>Dators de Licitación</li> <li>Dators de Licitación</li> <li>Dators de Licitación</li> <li>Dators de Licitación</li> <li>Dators de Licitación</li> <li>Dators de Licitación</li> <li>Dators de Licitación</li> <li>Dators de Internación</li> <li>Dators de Internación</li> <li>Dators de Internación</li> <li>Dators de Internación</li> <li>Dators de Internación</li> <li>Dators de Internación</li> <li>Dators de Internación</li> <li>Dators de Internación</li> <li>Dators de Internación</li> <li>Dators de Internación</li> <li>Dators de Internación</li> <li>Dators de Internación</li> <li>Dators de Internación</li> <li>Dators de Internación</li> <li>Dators de Probación</li> <li>Dators de Probación<td>atos Obligatorios</td></li></ul> | atos Obligatorios |
|----------------------------------------------------------------------------------------------------|-------------------|
| <ul> <li>O Otras Expecificaciones</li> <li>O Archivos anexos</li> <li>O Datos de la Comprador</li> <li>O Datos de Dicotacte para esta Compra</li> <li>O Datos de Dicotacte para esta Compra</li> <li>O Datos de Dicitación</li> <li>O Datos de Dicitación</li> <li>O Datos de Dicitación</li> <li>O Datos de Dicitación</li> <li>O Datos de Dicitación</li> <li>O Datos de Dicitación</li> <li>O Datos de Dicitación</li> <li>O Datos de Dicitación</li> <li>O Datos de Parobación</li> <li>O Datos de Dicitación</li> <li>O Datos de Dicitación</li> <li>O Di</li></ul>                     |                   |
| <ul> <li>Archives anexes</li> <li>Datos del Comprador</li> <li>Datos de la Contacto para esta Compra</li> <li>Datos de la Contacto para esta Compra</li> <li>Datos de la Contacto para esta Compra</li> <li>Datos de la Contacto para esta Compra</li> <li>Datos de la Contacto para esta Compra</li> <li>Datos de la Contacto para esta Compra</li> <li>Datos de la Contacto para esta Compra</li> <li>Datos de la Contacto para esta Compra</li> <li>Datos de la Contacto para esta Compra</li> <li>Datos de la Contacto para esta Compra</li> <li>Datos de la Contacto para esta Compra</li> <li>Datos de la Contacto para esta Compra</li> <li>Datos de para esta compra</li> <li>Maisdimo 1000 Caracteres</li> </ul>                                                                                                    |                   |
| <ul> <li>Datos de Listración</li> <li>Datos de Listración</li> <li>Datos de Listración</li> <li>Datos de Provedor</li> <li>Datos de Provedor</li> <li>Datos de Provedor</li> <li>Macimo 1000 Caracteres</li> </ul>                                                                                                    |                   |
| Lais de l'information     Autoritar / Aprobar     Máximo 1000 Caracteres                                                                                                    |                   |
| Máximo 1000 Caracteres                                                                                                    |                   |
| ID Compromise                                                                                                    |                   |
|                                                                                                    |                   |
| Fuente Financiamiento (2)                                                                                                    |                   |
| * Plan De Compra                                                                                                    |                   |

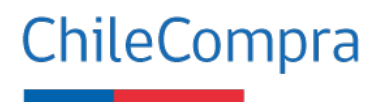

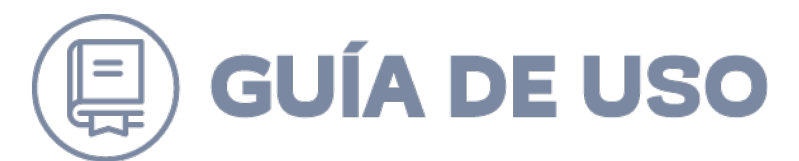

Una vez enviada al proveedor se podrá visualizar desde la cotización la Orden de Compra emitida del proceso "Ver orden de compra":

| 16.390.767                       | Detalle Orden de Compra - Google Chrom                                                                                                    | 2                                                   | -                                  |       | ×        | Declaración de habilidad                        | verdetalle          |
|----------------------------------|----------------------------------------------------------------------------------------------------|-----------------------------------------------------|------------------------------------|-------|----------|-------------------------------------------------|---------------------|
| 0                                | D No seguro   pre.mercadopublico.cl,                                                                                                    | PurchaseOrder/Modules/PO/DetailsPurcha              | aseOrder.aspx?qs=sWkql6iyY5ym      | htqq6 | <b>e</b> |                                                 |                     |
| MICRO<br>FELIPE IO<br>16.390.767 | Orden de Compr<br>generada por inv                                                                                                    | a. N°518376-12-AG20 "O<br>vitación a compra ágil: 5 | rden de Compra<br>518376-12-COT20" |       | -        | <b>Ver adjuntos</b><br>Declaración de habilidad | Ver detalle         |
| MICRO<br>FELIPE IO<br>16.390.767 | Recuerde que el responsable del pa                                                                                                    | go es DCCP-Operaciones-Prueba Comprador             |                                    |       |          | <b>Ver adjuntos</b><br>Declaración de habilidad | Ver detalle         |
| Provee                           | <ul> <li>1 Información de la Ord</li> <li>2 Datos del Comprador</li> <li>3 Datos del Contacto pa</li> </ul>                                | ien de Compra                                       |                                    |       |          |                                                 |                     |
| MICRO<br>FELIPE IO<br>16.390.767 | <ul> <li>4 Datos de Pago y Factu</li> <li>5 Otras Especificacione</li> <li>6 Datos del Proveedor</li> <li>7 Productos/Servicios</li> </ul> | iración (Grandian Stational)<br>S Historico         |                                    |       |          | Ver adjuntos<br>Declaración de habilidad        | Ver detalle         |
| Justific<br>Usuario co           | 8 Datos cotizaciones                                                                                                    | jest estaminiet is<br>jest estaminiet is            |                                    |       |          |                                                 | fer orden de compra |
|                                  | 1 Información de la O                                                                                                    | rden de Compra                                      |                                    |       |          |                                                 |                     |
| Vo                               | Número de la Orden de Compra                                                                                                    | 518376-12-AG20                                      |                                    |       |          |                                                 |                     |
|                                  | Estado de la Orden de Compra                                                                                                    | Enviada a proveedor                                 |                                    |       |          |                                                 |                     |
|                                  | Fecha de Envío                                                                                                    | 04-06-2020                                          |                                    |       | •        |                                                 |                     |

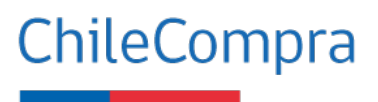